## Bulk Statement Download.

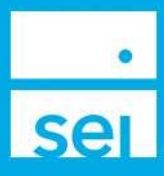

## Use of Feature

You will automatically receive a concise "bundled" collection of all of your client statements, commonly referred to as the **Bulk Statement Download**. These statements will be available for a rotating 3 months. We do suggest that your firm have a procedure to download this file and retain with your firm's permanent records. You will receive an email when your **Bulk Statement Download** is available via <u>seiadvisorcenter.com</u>.

## Steps to download Bulk Statement Downloads from SEI Advisor Center:

**Step 1:** From the **Business** drop down, navigate to the **Download Documents & Data** page.

| *                          | Business +                                                                                                    | Investments +            | Strategies *           | Activity *     | Knowledge Center +  |                                                 |
|----------------------------|----------------------------------------------------------------------------------------------------|--------------------------|------------------------|----------------|---------------------|-------------------------------------------------|
| Bus                        | iness Summ                                                                                                    | aries                    |                        |                |                     |                                                 |
| AU<br>(Ass                 | AUM<br>(Assets Under Management)                                                                                 |                          | CAA<br>(Cash Acc       | ess Accounts)  |                     | Actions<br>» Open New Account                   |
| » Al<br>≫ M                | » AUM Rolling 13 Months<br>» Market Value by Account                                                             |                          | Fee Re                 | venue          |                     | » Manage Integrations » Create New Proposal     |
| » M                        | » Market Value by Asset                                                                                          |                          | IRA Co                 | IRA Compliance |                     | Forms<br>» Download Application Kit             |
| » M                        | Market Value by Asset Class     Market Value by Client     Market Value by Household     Market Value by Manager |                          | » Benefic<br>» Contrib | outions        |                     | » Manage Forms » Upload Forms                   |
| ≫ M<br>≫ M                 |                                                                                                    |                          | » RMDs                 |                |                     | Fees<br>» Manage Fees                           |
| ≫ M<br>≫ M                 | arket Value by I<br>arket Value by I                                                                             | Producer<br>Product Type | Net Plo                | ws             |                     | » Manage Fee Groups » Download Documents & Data |
| » Market Value by Strategy |                                                                                                    |                          |                        |                | » Manage Households |                                                 |
|                            |                                                                                                    |                          |                        |                |                     | » Manage Statement                              |

**Step 2:** On the left side of the screen, select **Bulk Statement Downloads**.

| 🝃 Bulk State | ment Downloads    |
|--------------|-------------------|
| 🗀 Bulk Tax D | Ocument Downloads |
| 🗀 Data Extra | octs              |
| Submitted    | Paperwork         |

**Step 3:** Select the **Document Icon** next to the file that you wish to download. Each link will hold up to 2,500 PDFs. Filters & Options are available to search across different Date Ranges and Statuses. Once a file has been downloaded, the status will change from Available to Downloaded.

| Filters & Options |             |                                |        |           |                |
|-------------------|-------------|--------------------------------|--------|-----------|----------------|
| Date Range<br>All |             | ~                              |        |           | ▼ Apply Filter |
| Status<br>All     |             | ~                              |        |           | <u>Clear</u>   |
| Created 🗸         | As Of 🗸     |                                | Name 🗸 | Status 🗸  | *              |
| 08-Jul-2022       | 30-Jun-2022 | Sample Advisor Name_2022_1.zip |        | Available |                |

**Step 4:** Select the **Open** button on the file dialog box that appears. This download box may differ based on the settings and browser you are using. If the download box does not appear, make sure to check your pop up blocker.

| <b>Step 5:</b> Double click on the <b>SEI Stmnts</b> folder. | Name ^            | Type<br>File folder |  |
|--------------------------------------------------------------|-------------------|---------------------|--|
| <b>Step 6:</b> Double click on the <b>Year</b> folder.       | Name ^            | Type<br>File folder |  |
| <b>Step 7:</b> Double click on the <b>Advisor</b> folder.    | Name Advisor, SEI | Type<br>File folder |  |

**Step 8:** The folder will list the accounts assigned to the Advisor. Double click on the account folder you would like to view.

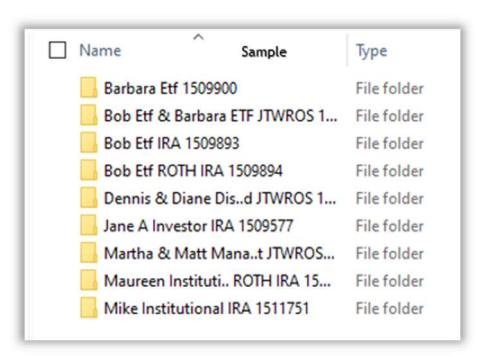

Step 9: The PDF naming convention is Account or Group Name / Date / Frequency.

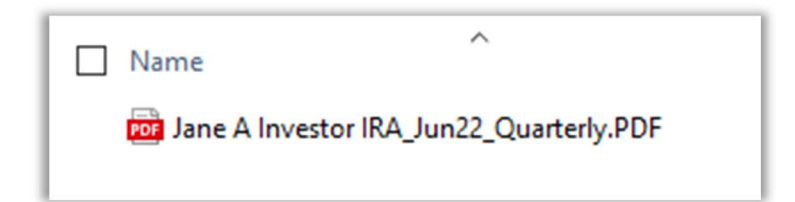